| <b>E</b>  | Screen Resolution – 🗆 🔁                                                                                         |  |
|-----------|----------------------------------------------------------------------------------------------------|--|
| € ∋ - ↑ 📮 | Control Panel → All Control Panel Items → Display → Screen Resolution ∨ ♂ Search Co                             |  |
|           | Change the appearance of your display                                                                           |  |
|           | Detect   Identify                                                                                               |  |
|           | Di <u>s</u> play: 1. Mobile PC Display ♥                                                                        |  |
|           | <u>R</u> esolution: 1280 × 768 <b>v</b>                                                                         |  |
|           | Orientation: Landscape V                                                                                        |  |
|           | Advanced settings                                                                                               |  |
|           | Project to a second screen (or press the Windows logo key 📲 + P)<br>Make text and other items larger or smaller |  |
|           | What display settings should I choose?                                                                          |  |
|           | OK Cancel <u>Apply</u>                                                                                          |  |

| Định dạn                                 | g vùng English:              |       | Định dạr               | ng thập phân:                                              |                         |               |
|------------------------------------------|------------------------------|-------|------------------------|------------------------------------------------------------|-------------------------|---------------|
| 8                                        | Region                       | ×     | <i>6</i> 9             | Custom                                                     | iize Format             | ×             |
| Formats Location Adm                     | inistrative                  |       | Numbers                | Currency Time Date                                         |                         |               |
| <u>F</u> ormat:<br>English (United State | s)                           | *     | Example<br>Positive:   | 123,456,789.00                                             | Negative: -123,456,789. | 00            |
| Language preferences                     | 2<br>ats                     |       | Decir                  | nal symbol:                                                |                         | ~             |
| Short date:                              | M/d/yyyy                     | ¥     | <u>N</u> o. c          | of digits after decimal:                                   | 2                       | ~             |
| Long date:                               | dddd, MMMM d, уууу           | ~     | Digit                  | grouping symbol:                                           |                         | ~             |
| S <u>h</u> ort time:                     | h:mm tt                      | ~     | Digit                  | grouping:                                                  | 123,456,789             | ~             |
| Long time:                               | h:mm:ss tt                   | ~     | N <u>e</u> ga          | tive sign symbol:                                          | -                       | ~             |
| First day of <u>w</u> eek:               | Sunday                       | ~     | Nega                   | tive number format:                                        | -1.1                    | ~             |
|                                          |                              |       | Dis <u>p</u> l         | ay leading zeros:                                          | 0.7                     | ~             |
| Short date:                              | 8/30/2015                    |       | <u>L</u> ist s         | eparator:                                                  | 1                       | ~             |
| Long date:                               | Sunday, August 30, 2015      |       | <u>M</u> eas           | surement system:                                           | Metric                  | ~             |
| Short time:                              | 1:02 PM                      |       | Stand                  | dard digits:                                               | 0123456789              | ~             |
| Long time:                               | 1:02:06 PM                   |       | <u>U</u> se r          | native digits:                                             | Never                   | ~             |
|                                          | A <u>d</u> ditional settings |       | Click Rese<br>numbers, | et to restore the system defa<br>currency, time, and date. | ult settings for        | <u>R</u> eset |
|                                          | OK Cancel                    | Apply |                        |                                                            | OK Cancel               | Apply         |

## Để phần mềm chạy tốt độ phân giải màn hình ít nhất phải 1280x768

Phần mềm được phân quyền để tiện quản lý cũng như bán hàng:

- Tài khoản user, Mật khẩu user dùng để bán hàng (tài khoản mặc định của hệ thống)

|                     | p V2                |                   |                                           |   |
|---------------------|---------------------|-------------------|-------------------------------------------|---|
| Tài khoả            | n user              |                   |                                           |   |
| Mật khấ             | ••••                |                   |                                           |   |
| E                   | ✔ Đăng nhập         | 📕 Thoát           |                                           |   |
| Tài khoản ad        | min, Mật khẩu       | ı admin dùng để q | quản trị (tài khoản mặc định của hệ thống | ) |
| 📙 Đăng nhậ          | p V2                |                   | ×                                         |   |
|                     |                     |                   |                                           |   |
| Tài khoả            | in admin            |                   |                                           |   |
| Tài khoả<br>Mật khấ | un admin<br>u ••••• |                   |                                           |   |

Đầu tiên để sử dụng chúng ta đăng nhập với tài khoản quản trị (admin, admin) → Hệ thống → Tạo bàn & xóa dữ liệu

|       |                |                         |                  |                         | Quản       | lý bán l                | nàng                    |                |                        |                   |                         |                          |   |
|-------|----------------|-------------------------|------------------|-------------------------|------------|-------------------------|-------------------------|----------------|------------------------|-------------------|-------------------------|--------------------------|---|
|       | Hệ Thối        | ng Thực đơn             | n + nguyê        | n liệ Nhập              | liệu từ fi | le Exce C               | )uản lý hà              | ing nhập       | Quản lý bár            | nhàng B           | áo cáo Thu              | ı chi Trợ giúp           | 2 |
| 4     | 0              | 28                      | R                |                         | X          |                         | $\overline{\mathbf{e}}$ | ۶              | 0                      |                   | $\overline{\mathbf{A}}$ |                          |   |
| Thoát | t Đăng<br>xuất | Đăng nhập<br>+ mật khẩu | Bàn - l<br>phòng | Export Thực<br>đơn + NL | Config     | Tạo bàn -<br>xóa dữ liệ | ⊢ Hỗ trợ<br>u từ xa     | License<br>key | Xóa toàn bộ<br>dữ liệu | Xóa định<br>lượng | Xóa dữ liệu<br>bán hàng | Xóa dữ liệu<br>nhập hàng |   |
| Kết   | t thúc         |                         |                  |                         |            | d                       | l ao ban va             | a xoa du li    | eu                     |                   |                         |                          |   |
|       |                |                         |                  |                         |            |                         |                         |                |                        |                   |                         |                          |   |
|       |                |                         |                  |                         |            |                         |                         |                |                        |                   |                         |                          |   |
|       |                |                         |                  |                         |            |                         |                         |                |                        |                   |                         |                          |   |
|       |                |                         |                  |                         |            |                         |                         |                |                        |                   |                         |                          |   |
|       |                |                         |                  |                         |            |                         |                         |                |                        |                   |                         |                          |   |

Thao tác này đòi hỏi mật khẩu (mật khẩu mặc định là abcd)

|   | 皆 Tạo bà | n & x | óa dữ liệu       |   |         |         |            |            |        |             |             | ×             |
|---|----------|-------|------------------|---|---------|---------|------------|------------|--------|-------------|-------------|---------------|
| F |          |       |                  | - | 102.0   | ř       | 1          |            |        | 1 100-220 1 |             |               |
|   | Số bàn   | 7     | Dãy bắt đầu bằng | F | Khu vực | France  | 🗷 Tính giờ | Tiền 1 giờ | 30,000 | Thứ tự      | 1 Loại hình | Bida 💌        |
|   | Số bàn   | 7     | Dãy bắt đầu bằng | L | Khu vực | LŐ      | 🗷 Tính giờ | Tiền 1 giờ | 45,000 | Thứ tự      | 2 Loại hình | Bida 🝷        |
|   | Số bàn   | 7     | Dãy bắt đầu bằng | С | Khu vực | Cafe    | 🔲 Tính giờ | Tiền 1 giờ |        | Thứ tự      | 3 Loại hình | Cafe 🝷        |
|   | Số bàn   | 7     | Dãy bắt đầu bằng | к | Khu vực | Karaoke | 🗷 Tính giờ | Tiền 1 giờ | 90,000 | Thứ tự      | 4 Loại hình | Karaoke 👻     |
|   | Số bàn   | 7     | Dãy bắt đầu bằng | N | Khu vực | Nhậu    | 🔲 Tính giờ | Tiền 1 giờ |        | Thứ tự      | 5 Loại hình | Bia 🔹         |
|   | Số bàn   |       | Dãy bắt đầu bằng | F | Khu vực |         | 🗖 Tính giờ | Tiền 1 giờ |        | Thứ tự      | 6 Loại hình | Bia 💌         |
|   |          |       |                  |   |         |         |            |            |        |             | 🔍 Tạo bàn + | • xóa dữ liệu |

Trong khung này ta sẽ thiết lập, 7 bida France (tiền giờ 30.000đ/giờ), 7 bida lỗ (tiền giờ 45.000đ/giờ), 7 bàn café (không tính giờ), 7 phòng karaoke (tiền giờ 90.000đ/giờ), 7 bàn nhậu (không tính giờ), xong chọn **tạo bàn** 

Để xem kết quả bàn được tạo, ta thoát ra phần quản trị admin để vào phần bán hàng (user, user)

| E Bạn đang sử dụng phiên bản dùng thử, bản chính thức 1.000.000đ/m | áy (Bảo hành 3 năm), website http://lyle.vn, đt: 09 | 987 24 70 72 Mr.Nhơn           |                           |                                        |                   |
|--------------------------------------------------------------------|-----------------------------------------------------|--------------------------------|---------------------------|----------------------------------------|-------------------|
| Slg 1.00                                                           | Giá khác                                            | % Phụ thu                      | Tiên phụ thu              |                                        |                   |
| Phím tắt                                                           | Bàn                                                 | % Giảm                         | Tiên giảm                 | Cập nhật giá trên món                  |                   |
| Giờ vào 00:01:45 10/08/ 00:02:00 10/08 Chọn món                    | (1) Thu tiền                                        | Thêm món<br>mới Chuyến bàn     | Gộp bàn 🛗 Hủy bàn         | 🗹 cập nhật giá trên bill 🗕 🗕           | 1.00 🗘 🕂          |
| Danh mục thực đơn Giá                                              | France                                              |                                |                           | Hàng hóa slg                           | T.Tiền            |
| ⊞ Rươu - Bia - Nước ngot - Suối                                    | F1 F2 F3                                            | F4 F5                          | F6 F7                     |                                        |                   |
| ⊞ Iom<br>⊞ Cua                                                     |                                                     |                                |                           |                                        |                   |
| ∃ Ghẹ                                                              |                                                     |                                |                           |                                        |                   |
| ⊞ Nghêu - Sò - Ôc - Hào                                            |                                                     |                                |                           |                                        |                   |
| ± Ca                                                               |                                                     |                                |                           |                                        |                   |
|                                                                    |                                                     |                                |                           | Thông tin thanh toán trên              | bill 🎄            |
|                                                                    | 🖃 Cafe                                              |                                |                           | Tiồn giờ: 0h 0'                        | 0                 |
|                                                                    | CI 2 2 2 C3                                         | 4 4 C5                         | <u> </u>                  | % giảm                                 | 0                 |
|                                                                    |                                                     |                                |                           | % p.thu                                | 0                 |
| Các mán goi vuếng bến                                              | Karaoke                                             |                                |                           |                                        |                   |
| Mán sla ĐVT Gbi chú                                                |                                                     | 💡 K4 💡 K5                      | <b>8</b> K6 <b>8</b> K7   | Tiền p.thu:                            | % p.thu           |
| Sig by Chicke                                                      |                                                     |                                |                           | Phụ thu:                               | 0                 |
|                                                                    |                                                     | U U                            |                           | Tien giam:                             | % giam            |
|                                                                    | 🗆 Nhậu                                              |                                |                           | Giam gia:                              | 0                 |
|                                                                    | N1 N2 N3                                            | N4 N5                          | N6 N7                     | Tên KH                                 | o                 |
|                                                                    |                                                     |                                |                           |                                        |                   |
|                                                                    |                                                     |                                |                           | Ban Turi, gia 1 triệu/may, 098724      | 7072 Mr.Nhơn      |
| 🕕 Bếp 💓 Chuyển bill 🥥 Ghi chú 🏹 Xóa                                | tiết 🗊 Tổng 💊 Liên hệ m<br>hợp mềi                  | ua phân<br>n 🎒 🆄 Khách<br>hàng | Phục Công nộ   vụ Phục vụ | Hö trợ từ 📑 In lại + chíi<br>xa sửa HĐ | nh 📴 Tính<br>tiên |

Đây là 4 khu vực ta vừa tạo, tùy khu vực, nếu khu vực tính giờ sẽ có tiền giờ, ngược lại thì không.

- Thao tác bán hàng cơ bản:
  - Khi khách vào bàn nào chỉ cần double click vào bàn đó, khi đó bàn sẽ chuyển sang màu đỏ có

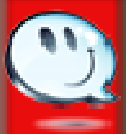

hình mặt cười **dan truển (**nếu bàn có tính giờ thì đã được ghi giờ, nếu bàn không tính giờ thì xác nhận khách vào), giờ ta chỉ việc gọi món, lưu ý (chỉ có bàn đang chọn có mặt cười mới gọi món được. **Có 2 cách gọi món**:

- Nhấp vào + danh mục, để danh mục xổ xuống, nhấp đúp vào món cần chọn.
- Sử dụng phím tắt trong ô phím tắt để gọi món, phím tắt sẽ lấy những ký tự đầu của từ, ví

dụ ta gọi món cá hồi chiên, thì chỉ việc gõ vào chơ Phím tắt chơ Cá Hồi Chiên xong chọn Enter, sẽ nhảy vào cột slg (số lượng, mặc định số lượng = 1, nếu enter tiếp sẽ nhảy vào order, nếu không gõ số lượng cần chọn sau đó Enter, ví dụ số lượng cá hồi chiên là 5

| Cá Hồi Chiên |     |         | Slg | 5, Enter để cho vào Order |
|--------------|-----|---------|-----|---------------------------|
| Hàng hóa     | slg | T.Tiền  |     |                           |
| Cá Hồi Chiên | 5   | 450,000 |     |                           |

Thêm món có sẳn trong order, chọn món cần thêm trong Order, chọn số lượng cần thêm, chọn
+, ví dụ: ở đây ta thêm 5 Heineken (lon), trong khi trong Order đã có 1.

## Heineken ( Lon )

## Cập nhật giá trên món

| Cập nhật giá trên bill |     | 5.00 🖨 🕂 |                  |     |         |
|------------------------|-----|----------|------------------|-----|---------|
| Hàng hóa               | slg | T.Tiền   | Hàng hóa         | slg | T.Tiền  |
| Cá Hồi Chiên           | 5   | 450,000  | Cá Hôi Chiên     | 5   | 450,000 |
| Heineken ( Lon )       | 1   | 21,000   | Heineken ( Lon ) | 6   | 126,000 |

 Bớt món có sẳn trong Order, chọn món cần bớt trong Order, chọn số lượng cần bớt (Slg phải nhỏ hơn hoặc bằng số lượng có sẳn trong Order) chọn -, ví dụ: bớt 2 nước suối, số nước suối có sẳn

| - 1 | Nước suối                |     |         |                  |     |         |
|-----|--------------------------|-----|---------|------------------|-----|---------|
|     | Cập nhật giá trên món    |     |         |                  |     |         |
|     | 💽 cập nhật giá trên bill |     | 2÷+     |                  |     |         |
|     | Hàng hóa                 | slg | T.Tiền  | Hàng hóa         | slg | T.Tiên  |
|     | Cá Hồi Chiên             | 5   | 450,000 | Cá Hồi Chiên     | 5   | 450,000 |
|     | Heineken ( Lon )         | 6   | 126,000 | Heineken ( Lon ) | 6   | 126,000 |
| 4.  | Nước suối                | 4   | 40,000  | Nước suối        | 2   | 20,000  |

Giảm giá 1 món có sẳn trong Order, Chọn món cần giảm, ghi % giảm hoặc tiền giảm → cập nhật giá trên bill, ví dụ: nước suối ở đây giá 10.000đ/chai, 2 chai 20.000đ, giờ giảm 20% cho

trong Order

|           | % Phụ thu         | 0          | Tiên phụ thu    |               |                            |
|-----------|-------------------|------------|-----------------|---------------|----------------------------|
| nước suối | % Giảm            | 20         | Tiên giảm       |               | 🥂 cập nhật giá trên bill   |
| Hàng hóa  | 1                 | slg        | T.Tiền          |               |                            |
| Cá Hồi Ch | iên               | 5          | 450,000         |               |                            |
| Heineken  | (Lon)             | 6          | 126,000         |               |                            |
| Nước suố  | i                 | 2          | 16,000          |               |                            |
|           |                   |            |                 | _             |                            |
|           |                   |            |                 | -             |                            |
|           |                   |            |                 | -             |                            |
|           |                   |            |                 |               |                            |
| Т         | hông tin thanh to | oán trên b | ill 🗶           |               |                            |
| Tiền giờ  | : 0h 41'          |            | 20,500          |               |                            |
| % giản    | n <b>O</b>        |            |                 |               |                            |
| % p.th    | 0 L               |            |                 |               |                            |
|           |                   |            |                 | {             |                            |
| Tiền p.th | nu:               | 9          | 6 p.thu 0       |               |                            |
| Phụ thu:  |                   |            |                 |               |                            |
| Tiền giải | n:                | ç          | % giảm <b>0</b> |               |                            |
| Giảm giá  | :                 |            | 4,000           |               |                            |
| Tổng tiềr | n: <b>F3</b>      |            | 616,500         |               |                            |
| Khách lẻ  |                   |            | 612,500         |               | /                          |
|           |                   |            |                 | 📕 ở đây ta th | ây tiên giảm giá là 4.000đ |

Phụ thu trên món cũng làm tương tự, lưu ý: có 2 mức giảm theo % hoặc giảm theo tiền, phụ thu cũng theo % hoặc theo tiền.

• **Giảm giá trên tổng bill**, chỉ việc gõ vào % cần giảm hoặc số tiền cần giảm. ví dụ: giảm giá 20%

|   | mong        | Junun |    | antien bi |         |     |
|---|-------------|-------|----|-----------|---------|-----|
|   | Tiền giờ: 0 | n 47' |    |           | 23,     | 500 |
|   | % giảm      | 0     |    |           |         |     |
|   | % p.thu     | 0     |    |           |         |     |
|   | T:2 +       |       |    | 0         |         | 0   |
|   | Tien p.tnu: |       |    | 9         | o p.tnu | 0   |
|   | Phụ thu:    |       |    |           |         |     |
|   | Tiền giảm:  |       |    | 9         | 6 giảm  | 20  |
|   | Giảm giá:   |       |    |           | 123,    | 900 |
|   | Tổng tiền:  |       | F3 |           | 619,    | 500 |
| 1 | Khách lẻ    |       |    |           | 495,    | 600 |
| 1 |             |       |    |           |         |     |

trên hóa đơn

- **Phụ thụ trên tổng bill** tương tự giảm giá trên tổng bill
- Tính tiền, chọn bàn cần tính → Tính tiền, ví dụ: ở đây ta tính tiền bàn F3

| 📙 Bạn đang sử dụng phiên bản d | ùng thử, bản chính th | ức 1.000.000d/m | áy (Bảo hành 3 năm), | website http://lyle.vn, d | : 0987 24 70 72 Mr.N | hơn          | Conceptual Course |         |                              |             | _ 0 X      |
|--------------------------------|-----------------------|-----------------|----------------------|---------------------------|----------------------|--------------|-------------------|---------|------------------------------|-------------|------------|
| Nước suối                      | 9                     | 6lg 1.00÷       | Giá khác             |                           | % Pl                 | nụ thu       | 0 Tiên phụ thu    |         | Nước suối                    |             |            |
| Phím tắt                       |                       |                 | Bàn                  | F3                        | % G                  | àm           | 0 Tiên giảm       |         | Cập nhật giá trên món        |             |            |
| Giờ 00:14:00 10/08/-           | 01:04:00 10/08        | Chọn món        |                      | Thu tiền                  | Thêm món<br>mới      | Chuyển b     | àn 🚺 Gộp bản      | Húy bản | 😭 cập nhật giá trên bill     | -           | 1.00 🗧 🕇   |
| Danh mục thực đơn              |                       | Giá             | France               |                           |                      |              |                   | -       | Hàng hóa                     | slg         | T.Tiền     |
| 표 Rướu - Bia - Nước ngoț       | - Suði                |                 | F1                   | F2 00                     | F3 F4                | FS           | F6                | F7      | Cá Hồi Chiên                 | 5           | 450,000    |
| ⊞ Tôm                          |                       |                 |                      |                           | 1 1                  |              |                   |         | Heineken ( Lon )             | 6           | 126,000    |
| I Cua                          |                       |                 |                      |                           |                      |              |                   |         | Nước suối                    | 2           | 20,000     |
| 🗄 Ghę                          |                       |                 | E 1 Å                |                           |                      |              |                   |         |                              |             |            |
| ⊞ Nghêu - Sò - Ôc - Hào        |                       |                 |                      |                           |                      |              |                   |         |                              |             |            |
| 🖽 Cá                           |                       |                 | L1 1                 | L2                        | L3 L4                | 15           | L6                | L7      |                              |             |            |
| 🗄 Gà                           |                       |                 |                      |                           |                      |              |                   |         |                              |             |            |
|                                |                       |                 |                      |                           |                      |              |                   |         | Thông tin thanh to           | án trên bil | *          |
|                                |                       |                 | 🖃 Cafe               |                           |                      |              |                   |         | Tiồn ciờ: 0h 50'             |             | 25.000     |
|                                |                       |                 | 200 C1               | <u>211</u> C2 <u>211</u>  | C3 💥 C4              | <u>20</u> C5 | 20 C6 2           | C7      | Hen gio. on 50               |             | 25,000     |
|                                |                       |                 |                      |                           | Ð                    | P            |                   | Ð       | % glám 0                     |             |            |
|                                |                       |                 |                      | 0 0                       |                      | 0            | 0                 |         | % p.thu 0                    |             |            |
| Các món gọi                    | i xuống bếp           | *               | 🖃 Karaoke            |                           | •                    | •            |                   | •       | Tiền n thự:                  | 0/          | n thu 0    |
| Món                            | slg ÐVT Ghi           | chú             | 💡 кі                 | 😭 K2 😭                    | кз 💡 к4              | 🗑 к5         | 💡 кб 🥈            | 💡 к7    | Dhuthui                      |             | p.uiu v    |
|                                |                       |                 |                      |                           |                      |              |                   |         | Phụ thu:                     |             |            |
|                                |                       |                 |                      |                           | U                    |              |                   | U       | Lien giam:                   | 99          | giam 🔼     |
|                                |                       |                 | 🖃 Nhậu               |                           |                      |              |                   |         | Giảm giá:                    |             | 124,200    |
|                                |                       |                 | Eb. I                | bu b                      |                      | hur          | Bar I             | 6       | Tổng tiền: F3                |             | 621,000    |
|                                |                       |                 | ) N1                 | N2                        | 143                  | CN           | IND               | ) 11/   | Khách lẻ                     |             | 496,800    |
|                                |                       |                 |                      |                           | 10 mg                | 2.95         |                   |         | Bản full, giá 1 triệu/máy, 0 | 9872470     | 72 Mr.Nhơn |
| Pha Pha                        | hunda                 |                 | chi 📖                | Tổng 🍙 Liên bậ            | mua nhân 🍡           | Khách        | P. Phue Côn       | n nd    | 🕞 Hỗ trợ từ 📻 In lại         | + chinh     | Tinh       |
| 谢 Bếp 👻 chế                    | bill Ghi d            | hú 🗡 Xóa        | 🖉 tiết 🚺             | hợp 💊 r                   | nëm 3                | hàng         | vų User           | .9v     | 😼 xa 🖬 sử                    | a HĐ        | tiên       |
|                                |                       |                 |                      |                           |                      |              |                   | 0       |                              |             |            |

• **Trả lại trạng thái bàn trống**, khi bàn tính tiền xong để trả về trạng thái bàn trống cần thao tác

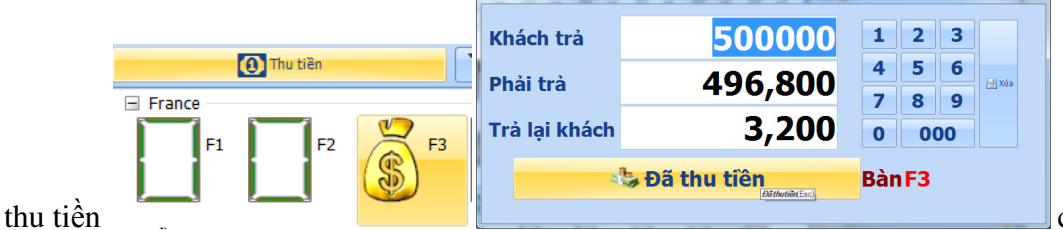

chọn đã thu

tiền, nếu muốn thối tiền, gõ số tiền khách trả vào ô khách trả, số tiền trả lại khách nằm bên dưới.

| Ban dang sư dụng phiên ban dùng thứ, ban chính thức 1,000,000d/m                              | iay (Báo hành 3 năm), website http://lyle.vn, dt: | 1987 24 70 72 Mr.Mnon                 |                                                |                             |
|-----------------------------------------------------------------------------------------------|---------------------------------------------------|---------------------------------------|------------------------------------------------|-----------------------------|
| Nước suối Sig 1.00 🛣                                                                          | Giá khác                                          | % Phụ thu 🛛 🕴 Tiền phụ thu            |                                                |                             |
| Phím tắt                                                                                      | Bân                                               | % Giảm 0 Tiền giảm                    | Cập nhật giá trên món                          |                             |
| 🚯 😡 01:07:00 10/08/ 🔹 01:07:00 10/08 💽 🏣 Chon món                                             | 🕒 Thu tiền                                        | Thêm món 🕄 Chuyển bản 🚮 Gộp bản       | 🚔 Hủy bản 💽 cập nhật giá trên bill             | - 1.00 +                    |
| Danh mục thực đơn Giá                                                                         | B France                                          |                                       | Hàng hóa                                       | skg T.Tiền                  |
| ⊞ Rướu - Bia - Nước ngọt - Suối<br>⊞ Tôm<br>⊞ Cua<br>⊞ Cua<br>⊞ Nghêu - S - Ôc - Hảo<br>⊞ Cai |                                                   |                                       |                                                |                             |
| ⊞ Gà                                                                                          |                                                   |                                       | C7 Tiến giờ:<br>% giảm 0<br>% p.thu 0          | án trên bil A<br>O<br>O     |
| Các món goixuống bếp 🔹                                                                        | 🖂 Karaoke                                         |                                       |                                                |                             |
| Món slg DVT Ghi chú                                                                           | <b>1</b> K1 <b>1</b> K2 <b>1</b> K                | 3 <b>1</b> K4 <b>1</b> K5 <b>1</b> K6 | K7 Phụ thu:<br>Tiến giám:                      | % p.tnu 0<br>0<br>% giám 0  |
|                                                                                               | 🗄 Nhậu                                            |                                       | Glàm glà:                                      | 0                           |
|                                                                                               |                                                   | 3 DN4 DN5 DN6                         | DN7 Tông tiền:<br>Bản full, giá 1 triệu/máy, 0 | 0<br>0<br>987247072 Mr.Nhơn |
| 🚯 Bếp 👻 Pha 🦉 Chuyến 🥥 Ghi chú 🗙 Xóa                                                          | Chi Tổng Sliên hện mà                             | im Shách ang Phục Côn                 | and 😪 Hỗ trợ từ 📑 In lại<br>xa                 | + chinh 📴 Tính<br>a HĐ tiên |

Chỉnh sửa hóa đơn, thao tác sử dụng khi khách hàng đã tính tiền rồi nhưng lại thêm hoặc bớt món gì đó, đầu tiên vào mục In lại + Chỉnh sửa HĐ → Chọn HĐ cần chỉnh sửa (số hóa đơn). Ví dụ cần chỉnh sửa HĐ số 3 bàn C6 → Chỉnh sửa

| 📙 Bạn đang sử dụng phiên bản dùng thử, bản chính thức 1.000.000 | máy (Bảo hành 3 năm), web | site http://lyle.vn, đt: 0987 24 | 70 72 Mr.Nhơn           |                     |         |                              |                 |              |
|-----------------------------------------------------------------|---------------------------|----------------------------------|-------------------------|---------------------|---------|------------------------------|-----------------|--------------|
| Heineken ( chai ) Slg 1.00                                      | 🗧 Giá khác                |                                  | % Phụ thu               | 0 Tiên phụ thu      |         |                              |                 |              |
| Phím tắt                                                        | Bàn                       | HD 3                             | % Giảm                  | 0 Tiên giảm         |         | Cập nhật giá trên món        |                 |              |
| Giờ Giờ 11:27:00 10/08/ 11:32:00 10/08 Chọn m                   | n 🚺                       | Thu tiền                         | Thêm món<br>mới Ch      | uyến bàn 🔒 Gộp bàn  | Hủy bản | Cập nhật giá trên bill       | - 1.0           | 0-+          |
| Danh mục thực đơn Giá                                           | France                    |                                  |                         |                     | A       | Hàng hóa                     | slg T           | .Tiên        |
| 🗄 Rươu - Bia - Nước ngot - Suối                                 | F1                        | F2 F3                            | F4 F5                   | F6                  | F7      | TÔM MƯC XAO                  | 1 10            | 00,000       |
| ⊞ Tôm                                                           |                           | 1111                             | 111                     |                     |         | Hào nướng                    | 1               | 70,000       |
| H Cua                                                           |                           |                                  |                         |                     |         | Chan Ga Chien Nuoc           | 1 0             | 85,000       |
| ⊞ Nghêu - Sò - Ôc - Hào                                         | E LÕ                      |                                  |                         |                     |         |                              |                 |              |
| ⊞ Cá                                                            | ц                         | L2 🔥 L3                          | L4 L5                   | L6 I                | L7      |                              |                 |              |
| ⊞ Gà                                                            |                           |                                  |                         |                     |         |                              |                 |              |
|                                                                 |                           |                                  |                         |                     |         | Thông tin thanh to           | án trên bill    | *            |
|                                                                 |                           |                                  |                         | دور درور            |         | Tiền giờ: 0h 0'              |                 |              |
|                                                                 |                           |                                  |                         | G C6                | C7      | % giảm 0                     |                 |              |
|                                                                 |                           |                                  |                         |                     |         | % p.thu 0                    |                 |              |
| Các món σοι χυδησιρέρ                                           |                           |                                  |                         |                     |         |                              |                 |              |
| Món sla ĐVT Ghị chú                                             |                           |                                  |                         |                     |         | Tiền p.thu:                  | % p.tl          | hu 0         |
| Sig Stri Sin dia                                                |                           |                                  |                         |                     |         | Phụ thu:                     |                 |              |
|                                                                 | Karaoke                   |                                  |                         |                     |         | lien giam:                   | % gia           | am 0         |
|                                                                 |                           | N 2 9 12 6                       |                         | 🔿 ve 🍳              | L       | Giảm giá:                    |                 |              |
|                                                                 |                           |                                  |                         |                     | ~/      | Tông tiền: HD 3              | 25              | 55,000       |
|                                                                 |                           |                                  | U                       |                     |         | Khách lé                     | 25              | 55,000       |
|                                                                 | 🖃 Nhậu                    |                                  |                         | ·                   |         | Bản full, giá 1 triệu/máy, 0 | 987247072 M     | Ir.Nhơn      |
| 🕕 Bếp 💓 Pha 🎬 Chuyển 💭 Ghi chú 🗙 X                              | a 📝 Chi<br>tiết 🚺 Mợ      | 9 💊 Liên hệ mua phầ              | n mềm 🏻 🆄 Khách<br>hàng | Ser State Công User | l nợ    | 😵 Hỗ trợ từ 📑 In lại<br>xa   | + chỉnh<br>a HĐ | Tính<br>tiên |

sau đó hóa đơn chỉnh sửa sẽ nằm trong khu vực C (Cafe), và hiển thị với số bàn là HD 3, bây giờ ta có thể thêm hoặc bớt món tùy thích, trong trường hợp này ta thêm 2 Heineken (lon)  $\rightarrow$  Tính tiền (để kết thúc việc chỉnh sửa hóa đơn).

• **Thêm món mới**, chọn thêm món mới **T<sup>hêm món</sup>**, sau khi điền đủ thông tin

|   | Thêm món m | nới       |      | 11        | ×             |
|---|------------|-----------|------|-----------|---------------|
|   | Tên món    | Tôm chiên | giòn |           |               |
|   |            | France    | Lõ   | C         | afe           |
|   |            | 80,0      | 00   | 80,000    | 80,000        |
|   | Giả bản    | Karaoke   | Nhậu | 1         |               |
|   |            | 100,0     | 00   | 80,000    |               |
|   | Danh mục   | Tôm       |      |           | -             |
|   | ÐVT        | Đĩa       |      |           | -             |
|   |            |           |      |           |               |
|   |            |           |      | ф т       | hêm           |
| _ |            |           |      | hêmmộtkha | omôi (Ctrl+T) |
|   |            |           |      |           |               |

giòn trong menu, thử kiểm tra lại vào ô phím tắt gõ vào tcg Phím tắt tcg Tôm chiên giòn

Theo thời giá, để món này bán theo thời giá (ví dụ: tôm, cua, ...) khi nhập liệu ta nên để giá bán =0, khi bán hàng chương trình yêu cầu nhập giá, ví dụ: ta bán 0.8kg tôm sú, sau khi chọn món gõ vào ô slg 0.8, chương trình yêu cầu nhập giá (ví dụ: giá 300.000đ/kg), ta nhập vào 300,000 →

| Bạn đang sử dụng phiên bản dùng thử, bản chính thức 1.000.000đ/m | áy (Bảo hành 3 năm), website http://lyle.vn, đt: 098 | 7 24 70 72 Mr.Nhon                        | ×                                             |
|------------------------------------------------------------------|------------------------------------------------------|-------------------------------------------|-----------------------------------------------|
| Tôm sú Sig 0.80 🗧                                                | Giá khác                                             | % Phụ thu 0 Tiền phụ thu                  |                                               |
| Phím tắt                                                         | Bàn N5                                               | % Giảm 0 Tiền giảm                        | Cập nhật giá trên món                         |
| Vào 11 Giá bán khác (theo thời giá)                              | Thu tiên                                             | Thêm món 🕈 Chuyến bản 🔒 Gộp bản 💼 Hủy bản | Câp nhật giả trên bill 🗕 1.00 💌 🕇             |
| Danh muc th                                                      | e                                                    |                                           | Hàng hóa sig T.Tiền                           |
| Rướu - Bi Giá cho 1 ĐVT (đĩa, ly, lon, kg,)                      | F1 F2 F3                                             | F4 F5 F6 F7                               | Chạo tôm nướng 1 140,000                      |
| B Tôm 300,000 OK                                                 |                                                      |                                           | Cá đuôi nướng 2 200,000                       |
| Chạo tôm<br>Chạo tâm                                             |                                                      |                                           |                                               |
| TÔM MƯC                                                          |                                                      |                                           |                                               |
| Tôm bách hoa 140,000                                             | L1 L2 🔺 L3                                           | L4 L5 L6 L7                               |                                               |
| Tôm chiên giòn 80,000                                            |                                                      |                                           |                                               |
| Tôm càng                                                         |                                                      |                                           |                                               |
| Tôm núc trêm<br>Tôm sú                                           | 🖂 Care                                               | ee uh uh uh                               |                                               |
| I Cua                                                            |                                                      |                                           |                                               |
| ⊞ Ghe                                                            |                                                      |                                           | Thing tip thank to in trip hill 🔹 🔺           |
| H Nghēu - Só - Oc - Hào Có                                       | 🖃 Karaoke                                            |                                           |                                               |
| II Gà                                                            | 🗑 K1 🖱 K2 🖓 K3                                       | 🔿 K4 💡 K5 🔿 K6 💡 K7                       | Tien gid: Un U                                |
|                                                                  |                                                      |                                           | % giam 0                                      |
| 4 [ ] · · · · · · · · · · · · · · · · · ·                        |                                                      |                                           | % p.tnu U                                     |
| Các món gọi xuống bếp 🔶                                          | 🖂 Nhậu                                               |                                           | Tiền p.thu: % p.thu 0                         |
| Món slg ĐVT Ghi chú                                              | N1 N2 N3                                             | N4 N5 N6 N7                               | Phụ thu:                                      |
|                                                                  |                                                      |                                           | Tiền giảm: % giảm 0                           |
|                                                                  |                                                      |                                           | Giảm giá:                                     |
|                                                                  |                                                      |                                           | Tổng tiền: N5 340,000                         |
|                                                                  |                                                      |                                           | Khách lẻ 340,000                              |
|                                                                  |                                                      |                                           | Bản full, giá 1 triệu/máy, 0987247072 Mr.Nhơn |
| 🔐 Bếp 💣 Pha 📴 Chuyến 🥃 Ghi chú 🗙 Xóa                             | Chi Tổng 📞 Liên hệ mua                               | phần mềm 🎄 Khách 🕵 Phục 🔟 Công nơ         | 😜 Hỗ trợ từ 📇 In lại + chỉnh 👩 Tính           |
|                                                                  | l 🗢 uer l 🗁 nóp                                      | • nang Vụ User                            | stra HĐ                                       |

## trong Order $\rightarrow$ Thành tiền = 240,000

| 📙 Ban đang        | sử dụng phiên bản | dùng thử, bả   | n chính thức | 1.000.000đ/m | áy (Bảo hành 3 năi | n), website http | /lyle.vn, đt: 098</th <th>7 24 70 72 Mr.Nha</th> <th>đn</th> <th>100000</th> <th></th> <th></th> <th></th> <th></th> <th>_ <b>_</b> ×</th> | 7 24 70 72 Mr.Nha | đn            | 100000         |           |         |                         |                         | _ <b>_</b> ×   |
|-------------------|-------------------|----------------|--------------|--------------|--------------------|------------------|----------------------------------------------------------------------------------------------------|-------------------|---------------|----------------|-----------|---------|-------------------------|-------------------------|----------------|
| Tôm sú            |                   |                | Slg          | 1.00         | Giá khác           |                  |                                                                                                    | % F               | Phụ thu       | 0 Tiên p       | ohụ thu   |         | Tôm sú                  |                         |                |
| Phím tắt          |                   |                |              |              | Bàn                | N5               |                                                                                                    | % (               | Giám          | 0 Tiên g       | giảm      |         | Cập nhật giá trên mớ    | n                       |                |
| Giờ<br>vào        | 11:26:00 10/08/-  | 18:11:00       | 10/08.       | Chọn món     |                    | (1) Thu tiền     |                                                                                                    | Thêm món<br>mới   | Chuyế         | n bàn          | Gộp bản 🚺 | Húy bàn | Cập nhật giá trên b     |                         | 1.00 🗧 🛨       |
| Danh mục          | thực đơn          |                | G            | iá           | France             |                  |                                                                                                    |                   |               |                |           |         | Hàng hóa                | slg                     | T.Tiền         |
| 🗄 Rướu -          | Bia - Nước ngọt   | ; - Suði       |              |              | F1                 | F2               | F3                                                                                                    | F4                | FS            | F6             |           | F7      | Chạo tôm nướng          | 1                       | 140,000        |
| ⊞ Tôm             |                   |                |              |              |                    | 11               |                                                                                                    | 111               |               |                | 11        |         | Cá đuôi nướng           | 2                       | 200,000        |
| E Cua             |                   |                |              |              | <u> </u>           | $\sim$           |                                                                                                    |                   |               | $\sim$         | $\sim$    |         | Tom su                  | 0.8                     | 240,000        |
| ⊞ Griệ<br>⊞ Nghêu | - Sò - Ôc - Hào   |                |              |              | E Lõ               | 3                | _                                                                                                    | -                 |               | -              |           |         |                         |                         |                |
| ⊞ Cá              |                   |                |              |              | L1                 | L2               | . L3                                                                                                    | L4                | LS            | L6             |           | L7      |                         |                         |                |
| 🗄 Gà              |                   |                |              |              |                    |                  | $\mathcal{N}$                                                                                                    |                   |               |                |           |         |                         |                         |                |
|                   |                   |                |              |              |                    |                  |                                                                                                    |                   |               |                |           |         |                         |                         |                |
|                   |                   |                |              |              | E Cate             |                  |                                                                                                    | -                 |               |                |           |         |                         |                         |                |
|                   |                   |                |              |              | C1                 | ₩ C2             | C3                                                                                                    | C4                | es cs         | 60 C6          |           | C7      |                         |                         |                |
|                   |                   |                |              |              | U.                 | ه                | ھ                                                                                                    |                   | ھ             | ھ              | هي        |         |                         |                         |                |
|                   |                   |                |              |              | - Karaoko          |                  |                                                                                                    |                   |               |                |           |         | Thông tin tha           | nh toán trên bi         | *              |
|                   |                   |                |              |              |                    |                  |                                                                                                    |                   |               |                |           |         | Tiền giờ: 0h 0'         |                         |                |
|                   |                   |                |              |              | К1                 | K2               | К3                                                                                                    | K4                | T KS          | К6             | T '       | K7      | % giảm 0                |                         |                |
|                   |                   |                |              |              | 1                  | -                | U                                                                                                    | -                 | U             | -              | U         |         | % p.thu 0               |                         |                |
|                   | Các món gi        | ọi xuống bếp   |              | *            | 🖃 Nhậu —           |                  |                                                                                                    |                   |               |                |           |         | Tille e thus            | 0                       | n thu 0        |
| Món               |                   | slg ĐVT        | Ghi ch       | ú            | E NI               | D N2             | NB                                                                                                    | The Na            | N5            | D NG           | Th.       | N7      | Dhu thu                 |                         | p.uiu v        |
|                   |                   |                |              |              |                    |                  |                                                                                                    | Щ."               |               | <b>11</b> )''' | LL.)      |         | Tiốn ciảm:              | 0                       | o méio         |
|                   |                   |                |              |              | 02208              | 67.71B           |                                                                                                    | 12700 ·           | -             | 02.788         | 0.798     |         | nen gialli.             | 7                       |                |
|                   |                   |                |              |              |                    |                  |                                                                                                    |                   |               |                |           |         | Giam già:               | -                       |                |
|                   |                   |                |              |              |                    |                  |                                                                                                    |                   |               |                |           |         | rong tien: N            | 15                      | 580,000        |
|                   |                   |                |              |              |                    |                  |                                                                                                    |                   |               |                |           |         | Khach le                |                         | 580,000        |
|                   |                   |                |              |              |                    |                  |                                                                                                    |                   |               |                |           |         | Bản full, giả 1 triệu/m | áy, 09872470            | 72 Mr.Nhơn     |
| 🛞 Bếp             | 💓 Pha             | Chuyển<br>bill | 🚽 Ghi chú    | 🗙 Xóa        | Chi tiết           | Tổng 💊           | Liên hệ mua                                                                                                    | phần mềm 🤰        | Khách<br>hàng | S Phục         | Công ng   | \$      | 🛞 Hỗ trợ từ 📑 I         | n lại + chỉnh<br>sửa HĐ | C Tính<br>tiến |
|                   |                   |                |              |              |                    | ••11             |                                                                                                    | 0                 | ··a ][        |                |           |         |                         |                         |                |

 Bán giá khác, áp dụng khi giá thay đổi mà chưa cập nhật trong phần quản trị, trong lúc chọn món chọn giá cho món này, ví dụ trong trường hợp này 333 (lon) cần bán giá 15.000đ

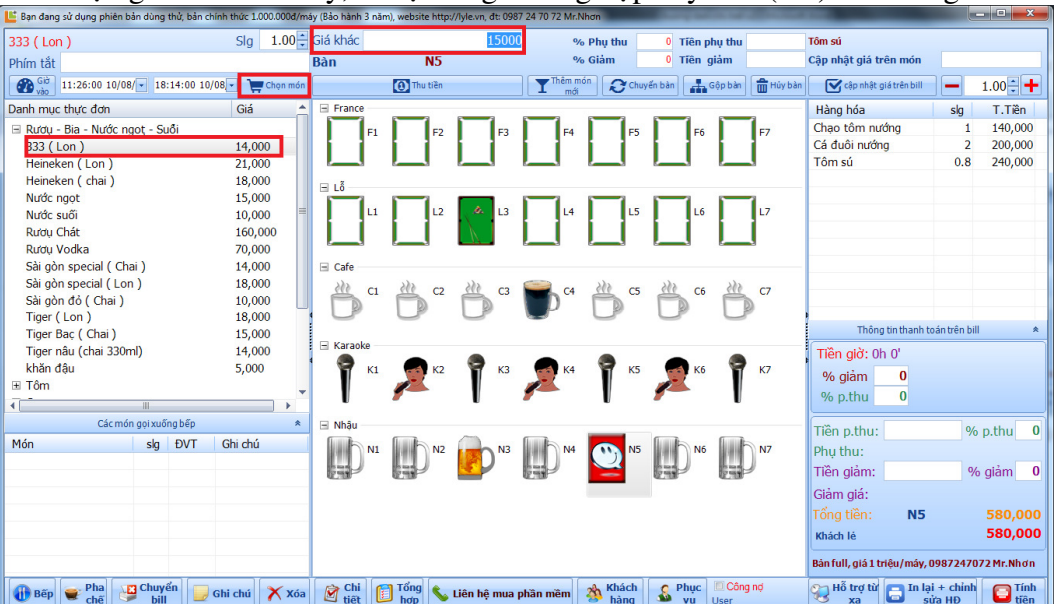

Chuyển bàn, áp dụng khi khách cần di dời từ bàn này sang bàn khác, lưu ý bàn chuyển đến cùng khu vực hoặc cùng mức giá với bàn ban đầu (phần mềm không giới hạn khu vực cần chuyển).
không áp dụng chuyển từ bàn tính giờ sang bàn không tính giờ (trường hợp này phải tính tiền

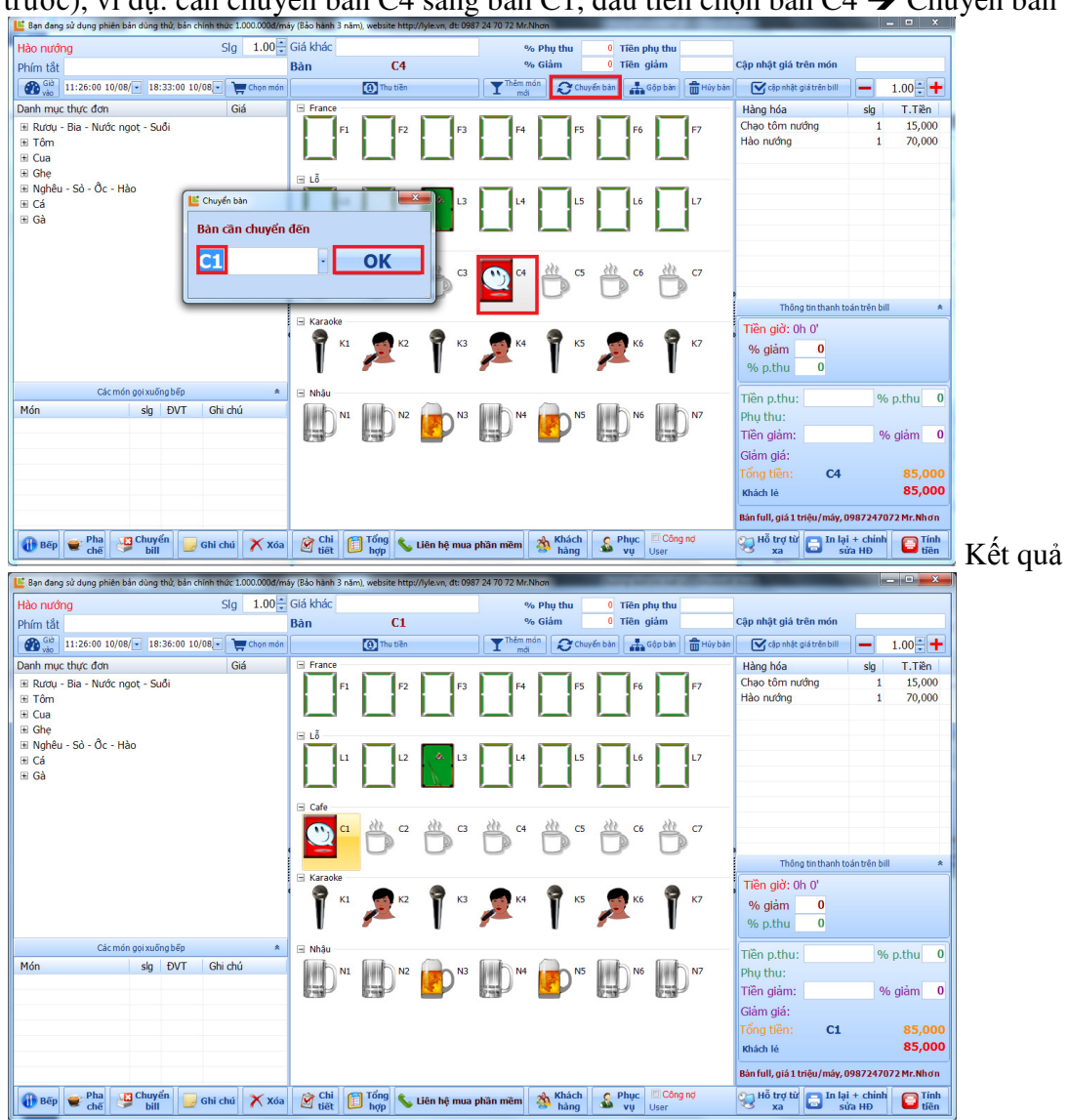

trước), ví dụ: cần chuyển bàn C4 sang bàn C1, đầu tiên chọn bàn C4 → Chuyển bàn

• Gộp bàn, chỉ áp dụng cho khu vực không tính giờ, có ít nhất 2 bàn có khách, nếu chỉ có 1 bàn có khác áp dụng chuyển bàn, chọn bàn cần gộp → Gộp bàn, chọn bàn gộp,ví dụ: gộp bàn C1 & N5

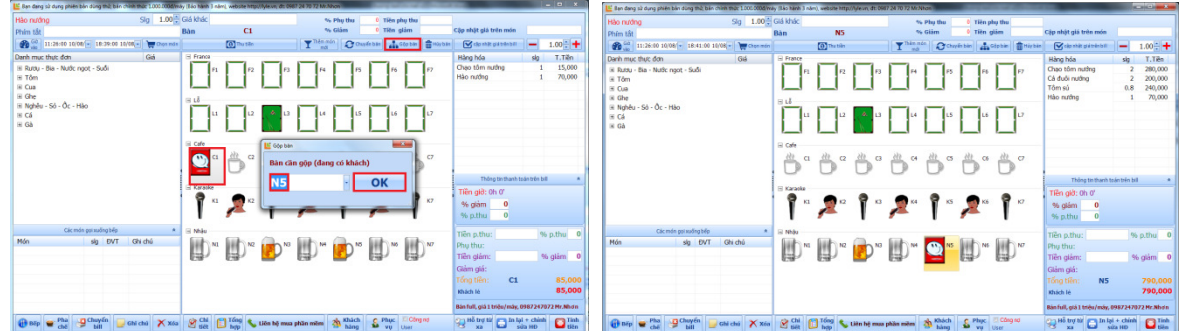

Hủy bàn, áp dụng cho bàn không tính giờ & bàn không có order gì 0